# Lesson 0 - Introduction to Playstation 3 programming

## Summary

A brief overview of the Playstation 3 development environment, and how to set up a PS3 project solution to run on the PS3 Devkits.

## **New Concepts**

Using the ProDG Target Manager, ELF and SELF files, APP\_HOME directory, PPU and SPU programming

# Introduction

Writing basic programs to run on the Playstation 3 is simple - it has fully ANSI C/C++ compliant compilers, so the previous tutorials should just compile and run straight away. However, unlocking the full potential of the Playstation 3 hardware requires efficiently using the 6 Synergistic Processing Units, and that is a much more difficult task. The development environment is also slightly different than you will be used to, despite being based on Visual Studio. These tutorials will show you how to compile and run programs on the PS3 and how to use the SPUs for various tasks, before moving on to programming the graphics hardware, reading input from the joypad, and finally how to output sound.

# **Development Environment**

## Playstation 3 SDK

The Playstation 3 SDK consists of the headers and libraries you'll use when programming, example code, extensive documentation of the provided APIs, and Visual Studio integration. This integration is provided by the SN Systems ProDG product suite, which has everything you need to compile, run, and debug code created in Visual Studio on the Playstation 3. It also includes the software required to interface with a PS3 Devkit, the *ProDG Target Manager*. For the Visual Studio integration to work, you'll need Visual Studio 2003, 2005, or 2008; 2010 is currently unsupported.

## Playstation 3 Devkits

The Playstation 3 Development Kits we have are DECR-1400A models - the most up-to-date devkits that Sony provide. Externally, they look pretty much the same as the original 60GB retail Playstation 3s, but with an additional LAN port on the back, used to send and receive development code and debug data. Internally, they have 512MB of system RAM compared to the 256MB in retail units, and have custom firmware, which among other things, provides access to terminal output and disables BLURAY and DVD movie playback. They can load and play PS3 games just as a normal retail PS3 can, and otherwise act just like the PS3 consoles you are used to.

#### ProDG Target Manager

Connecting to, and controlling the Devkits is done using the ProDG Target Manager. The Target Manager allows you to see terminal output, take screen grabs of the video output, and remote control various aspects of the devkits. For example, it allows you to reset the devkit remotely - useful if it's in a different room (on a different floor!), and you've just ran some broken code on it.

## **API** Documentation

Sony include extensive documentation for almost everything in their SDK. It can be searched through by using the *quick\_find\_e* catalog, found in the SDK install folder (By default this folder will be C:/usr/local/cell). Try it! use quick\_find\_e and search for 'Target Manager' or 'SELF', you'll find lots of references to the new things being introduced to you here. Throughout the rest of the tutorials, you'll find lots of references to Sony SDK API functions - although their basic usage will be explained in each tutorial, you are encouraged to use the API documentation to learn more about what these functions do and what parameters they need.

#### File formats

Although you will be using Visual Studio to develop PS3 applications, the underlying programs used when compiling your code are different, and they don't output the .exe and .lib files you might be used to. Instead, whether you are writing PPU or SPU programs, you will be dealing with 'elf' files. So what's an elf file? Elf stands for *Executable and Linkable Format*, which as the name suggests, is a format to represent executables and libraries - both static and dynamicly linked. It's quite a popular file format in UNIX, and is used by both Sony and Nintendo for their games consoles. More specifically, we will be using *Signed* ELF (SELF) files. As part of the Digital Rights Management scheme used on the Playstation 3, all executables must be digitally signed by Sony before they'll run on a PS3. The PS3 Devkits we will be using will also run 'fake signed' code, which is generated behind the scenes when compiling PS3 software with the PS3 SDK.

#### **Running programs**

Running PPU programs is easy - if you've set up your Target Manager correctly, you can run your PPU program just as you would a Windows program. The ProDG Debugger will connect to the devkit, reset it, and make it load in your compiled ELF file. From the target manager, you can see the console output of your program, and take snapshots of what your program is sending to the 'video out' - handyif your devkit isn't connected to a monitor and you want to check your graphics code is working. Running SPU programs is less easy - you have to load your SPU program in from inside a PPU program, and execute it from there. If you've ever loaded in a .dll file at runtime in one of your programs, you can think of SPU programs as just being very special dll files that only run on SPUs. We'll cover how to load in these SPU files in the first proper tutorial, but for now we'll look at where to put SPU SELF files to get them loaded in.

#### APP\_HOME

When you run a program on the PS3 devkits, they need to know where to look for files - whether they be game assets like textures and sound files, or the SPU programs that will run during your programs execution. In a 'real' game, this would be the Blu-ray drive and the hard drive, but when compiling code to run on the devkits, it's *APP\_HOME* - a special function of the Target Manager that points to a folder on your computer. The devkit can then use this folder just as it would its Blu-ray or hard drive. You can set the folder used as APP\_HOME in the Target Manager, or directly from in Visual Studio. Doing it from Visual Studio is recommended, as then you can easily have a seperate APP\_HOME per project.

#### Visual Studio Projects

Some tutorials will require you to create both a PPU and an SPU project. In these cases, I suggest using the same name for both projects, suffixed with PPU or SPU as required. For example, in our next tutorial, we will be creating a 'Hello World' program that requires both PPU and SPU projects - I name them HelloWorldPPU and HelloWorldSPU. Such nomenclature helps keep track of which projects are related, and what type of processor they are being compiled for.

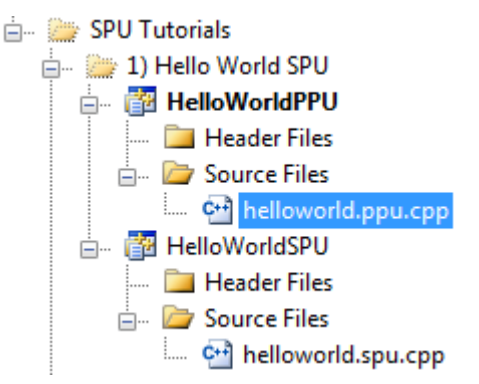

Easy to see that these projects are related...

Along the same lines, when naming .cpp files in such PPU/SPU combined projects, I append ppu or spu as appropriate (main.ppu.cpp, main.spu.cpp etc). This helps keep track of what file is being edited when dealing with multi-project solutions.

| helloworld.cp  | P helloworld.cpp                                                                    |
|----------------|-------------------------------------------------------------------------------------|
| (Global Scope) |                                                                                     |
| 1 ⊡ #in<br>2 L | nclude <spu_printf.h></spu_printf.h>                                                |
| 3⊡in<br>4   {  | t main (void)                                                                       |
| 5              | <pre>for(int i = 0; i &lt; 100; ++i) {     spu_printf("SPU: Hello world!\n");</pre> |
| 7              | }<br>return 0;                                                                      |
| 9 L }          |                                                                                     |

What's going on here?

| helloworld.spu.cp | P helloworld.ppu.cpp                          |
|-------------------|-----------------------------------------------|
| (Global Scope)    |                                               |
| 1 = #incl         | ude <spu_printf.h></spu_printf.h>             |
| 2 L               | nin (moid)                                    |
| 4 4               |                                               |
| 5 f               | <pre>for(int i = 0; i &lt; 100; ++i) {</pre>  |
| 6                 | <pre>spu_printf("SPU: Hello world!\n");</pre> |
| 7 3               | eturn 0.                                      |
| 9 L }             |                                               |
|                   |                                               |
|                   |                                               |

Ah! One is the PPU project, the other the SPU project

# Appendices

## Appendix A: Connecting to a PS3 Devkit

Step 1) Start the ProDG Target Manager, click 'File', then click 'Add Target...'

| ProDG Target Manager for                        | PS3 v340.1.38.0 |
|-------------------------------------------------|-----------------|
| <u>File V</u> iew <u>T</u> arget Too <u>l</u> s | <u>H</u> elp    |
| 🛃 <u>A</u> dd Target Insert                     | ••• 🖄 🚵 📑       |
| 📕 🖳 Delete Target 🛛 Delete                      |                 |
| <u>R</u> efresh Status F5                       |                 |
| Import Target List                              |                 |
| Export Target List                              |                 |
| Options                                         |                 |
| <u>C</u> lose                                   |                 |
| VRAM Viewer                                     | _               |

Step 2) Choose a name for the devkit, and select 'Reference tool (DECR-1400J / DECR-1400A) then click 'Next'

| Add Target                                                                                                    |
|----------------------------------------------------------------------------------------------------|
| Name<br>Devkit 1                                                                                                    |
| Choose target type                                                                                                    |
| PS3     Reference tool (DECR-1000 / DECR-1000A)     Reference tool (DECR-1400J / DECR-1400A)     Debugging station (DECHA00J / DECHA00A / DECHJ00J / DECHJ00A)     Core Dump |
| < Back Next > Cancel                                                                                                    |

| Target::Connection Properties |                 | ×     |
|-------------------------------|-----------------|-------|
| IP Address                    | Port            |       |
| 10.8.144.19                   | 1000            |       |
|                               |                 |       |
|                               |                 |       |
|                               |                 |       |
|                               |                 |       |
|                               |                 |       |
|                               |                 |       |
|                               |                 |       |
|                               |                 |       |
|                               | < Back Next > C | ancel |

Step 3) Enter the IP address of the devkit you wish to add, and click 'Next', then click 'Finish'

Step 4) The devkit should then appear under 'My Targets' in the ProDG Target Manager, and can be connected to by right clicking on the devkit, and selecting 'Connect'

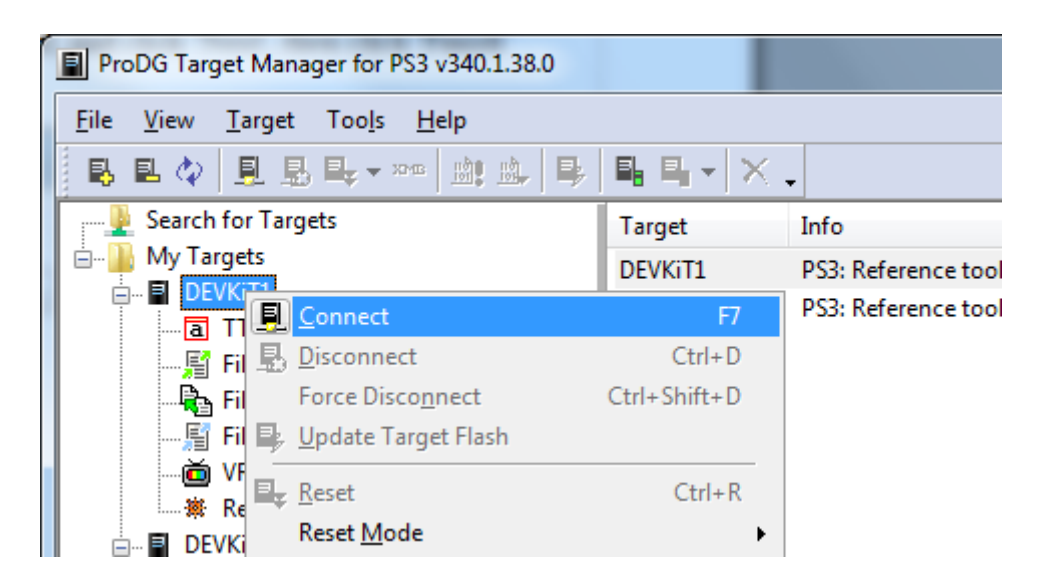

## Appendix B: Creating a PPU Project

Step 1) Open Visual Studio 2008, click 'File', highlight 'New', and click 'Project...'

| 🥢 PS | 3Tutoria | ls - Mic | rosoft Vis | ual Stud | io (Adm | ninist | rator | )          |          |             |       |
|------|----------|----------|------------|----------|---------|--------|-------|------------|----------|-------------|-------|
| File | Edit     | View     | Project    | Build    | Debug   | g D    | ata   | Tools      | Test     | Window      | Help  |
|      | New      |          |            |          | - F     | 60     | Pro   | ject       |          | Ctrl+Shift+ | N Vir |
|      | Open     |          |            |          | •       | ۲      | We    | b Site     |          | Shift+Alt+  | N     |
|      | Add      |          |            |          | •       | ъ      | File  | 2          |          | Ctrl+       | N     |
|      | Close    |          |            |          |         |        | Pro   | oject Fror | m Existi | ing Code    | hIn   |
| a di | Close    | Solutio  | n          |          |         |        | (G    | ilobal Sco | ope)     |             |       |

**Step 2)** Click 'ProDG VSI.NET PS3 Projects', click 'PS3 PPU Elf', choose a name and location for your new project, and click 'OK'. Simple!

| New Project                                                                                                    | 8                                                                                                    | X    |
|----------------------------------------------------------------------------------------------------|----------------------------------------------------------------------------------------------------|------|
| Project types:<br>ProDG VSLNET PS3 Project<br>Visual C++<br>Other Languages<br>Other Project Types<br>Test Projects | INET Framework 3.5         INET Framework 3.5         Visual Studio installed templates         SM PS3 PPU Elf       SM PS3 PPU Library         SM PS3 SPU Elf       SM PS3 SPU DII         SM PS3 SPU Elf       SM PS3 SPU Library         SM PS3 SPU Elf       SM PS3 SPU Elf         SM PS3 SPU Elf       SM PS3 SPU Elf         SM PS3 SPU Elf       SM PS3 SPU Elf         My Templates       SS SPURS Elf         Search Online Templates       Search Online Templates |      |
| A PS3 PPU Elf project                                                                                               |                                                                                                    |      |
| Name: PS3_PPU                                                                                                    | Elf1                                                                                                    |      |
| Location: H:\Visua                                                                                                  | Studio 2008\Projects                                                                                                    | vse  |
| Solution: Create ne                                                                                                 | w Solution                                                                                                    |      |
| Solution Name: PS3_PPU                                                                                              | Elf1                                                                                                    |      |
|                                                                                                    | ОК Са                                                                                                    | ncel |

## Appendix C: Creating an SPU Project

Step 1) Open Visual Studio 2008, click 'File', highlight 'New', and click 'Project...'

| 🥢 PSB | Tutorials - | Microsoft Vis | ual Stud | io (Adm | inistr | ator | )          |         |             |       |
|-------|-------------|---------------|----------|---------|--------|------|------------|---------|-------------|-------|
| File  | Edit Vie    | w Project     | Build    | Debug   | D      | ata  | Tools      | Test    | Window      | Help  |
|       | New         |               |          | •       | 60     | Pro  | ject       |         | Ctrl+Shift+ | N Vir |
|       | Open        |               |          | +       | ۵      | We   | b Site     |         | Shift+Alt+  | N     |
|       | Add         |               |          | •       | b      | File | 2          |         | Ctrl+       | N     |
|       | Close       |               |          |         |        | Pro  | oject Fror | n Exist | ing Code    | hIn   |
| a di  | Close Solu  | tion          |          |         |        | (G   | ilobal Sco | (equ    |             |       |

Step 2) Click 'ProDG VSI.NET PS3 Projects', click 'PS3 SPU Elf', choose a name and location for your new project, and click 'OK'

| New Project                                                                       |                            | in light 1 lang makes 7                                                                                                    | withe brooking of                                                          | and the survivation | ° x    |
|-----------------------------------------------------------------------------------|----------------------------|----------------------------------------------------------------------------------------------------|----------------------------------------------------------------------------|---------------------|--------|
| Project types:                                                                    |                            | Templates:                                                                                                    |                                                                            | .NET Framework 3.5  | -      |
| ProDG VSLNET<br>Visual C++<br>Other Language<br>Other Project Ty<br>Test Projects | PS3 Projects<br>25<br>ypes | Visual Studio installed templates<br>PS3 PPU Elf<br>PS3 PPU PRX<br>PS3 SPU Elf<br>PS3 SPU Raw Module<br>My Templates<br>Search Online Templates | SV PS3 PPU Libra<br>SV PS3 SPU DII<br>SV PS3 SPU Libra<br>SV PS3 SPURS Elf | ry<br>ry            |        |
| A PS3 SPU Elf projec                                                              | ct                         |                                                                                                    |                                                                            |                     |        |
| Name:                                                                             | PS3_SPU_EIf1               |                                                                                                    |                                                                            |                     |        |
| Location:                                                                         | H:\Visual Studio 200       | 8\Projects                                                                                                    |                                                                            | •                   | Browse |
| Solution:                                                                         | Create new Solution        | •                                                                                                    | V Create directory for sol                                                 | ution               |        |
| Solution Name:                                                                    | PS3_SPU_EIf1               |                                                                                                    |                                                                            |                     |        |
|                                                                                   |                            |                                                                                                    |                                                                            | ОК                  | Cancel |

Note: These steps are optional, but are recommended if you don't want to manually move around the SPU .elf file every time you compile it.

Step 3) Right click on your Solution in the Solution Explorer, and select 'Properties'

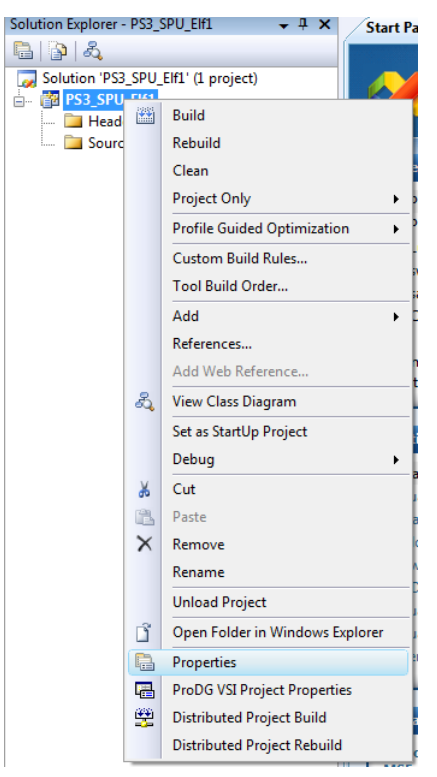

**Step 4)** Click the 'Configuration' drop down box and select 'All Configurations'. Under 'Configuration Properties' select 'Build Events' and then 'Post-Build Event'. Click on 'Command Line', and add the following line underneath the 'make\_fself' command.

copy "\$(ProjectDir)\$(TargetName).self" "../<PPU Project>/\$(TargetName).self"

Replace the term *<PPU Project>* with the folder name of the PPU project you want to run the SPU program from, then click OK.

| HelloWorldSPU Property Pages      | the second imposed                 | 8 23                                                            | ]             |
|-----------------------------------|------------------------------------|-----------------------------------------------------------------|---------------|
| Configuration: All Configurations | Platform: Active(Win32)            | Configuration Manager                                           |               |
| Common Properties                 | Command Line                       | \$(SCE_PS3_ROOT)\host-win32\bin\make_fself "\$(Tar              | ction         |
| Configuration Properties          | Description                        | Performing Post-Build Step (Fake-Sign SELF and copy             | per functions |
| General                           | Excluded From Build                | No                                                              |               |
| Debugging                         | -                                  |                                                                 |               |
| C/C++                             | Command Line                       |                                                                 | 8 ×           |
| Linker                            |                                    |                                                                 |               |
| Manifest Tool                     | \$(SCE_PS3_ROOT)\host-win32\bin\m  | nake_fself "\$(TargetPath)" "\$(ProjectDir)\$(TargetName).self" | A             |
| XML Document Generator            | copy s(ProjectDir)s(TargetName).se | ./ HelloworldPP0/3(TargetName).self                             |               |
| Browse Information                |                                    |                                                                 |               |
| Build Events                      | <b>6</b>                           |                                                                 |               |
| Pre-build Event                   |                                    |                                                                 |               |
| Pre-Link Event                    |                                    |                                                                 |               |
| Custom Build Sten                 |                                    |                                                                 |               |
| Custom Build Step                 |                                    |                                                                 |               |
|                                   |                                    |                                                                 |               |
|                                   |                                    |                                                                 |               |
|                                   |                                    |                                                                 | <b>T</b>      |
|                                   |                                    |                                                                 | •             |
|                                   | 1                                  |                                                                 |               |
|                                   |                                    |                                                                 | Macros>>      |
| I ← III → III                     |                                    |                                                                 |               |
|                                   | 1                                  |                                                                 | OK Cancel     |
|                                   |                                    |                                                                 | A             |
|                                   |                                    |                                                                 |               |

**Step 5)** Set the project dependencies of the PPU project that uses your SPU code so that it depends on the SPU project. This will make the SPU project automatically compile and copy the updated SELF file when necessary.

| <ul> <li>SPU Tutorials</li> <li>Hello World SP</li> <li>Hello World SP</li> <li>Hello World SP</li> <li>Hello World SP</li> <li>Hello World SP</li> <li>Hello World SP</li> <li>Hello World SP</li> <li>Hello World SP</li> <li>Hello World SP</li> <li>Hello World SP</li> <li>Hello World SP</li> <li>Source Fi</li> <li>Source Fi</li> <li>Source Fi</li> <li>Source Si</li> <li>Hello World SP</li> <li>Source Si</li> <li>Yet Source Si</li> <li>Yet Source Si</li> <l< th=""><th>U<br/>U<br/>orld.s</th><th>Pu.cpp<br/>Build<br/>Rebuild<br/>Clean<br/>Project Only<br/>Profile Guided Optimization<br/>Project Dependencies<br/>Project Build Order<br/>Custom Build Rules<br/>Tool Build Order</th><th>•<br/>•</th><th></th></l<></ul> | U<br>U<br>orld.s | Pu.cpp<br>Build<br>Rebuild<br>Clean<br>Project Only<br>Profile Guided Optimization<br>Project Dependencies<br>Project Build Order<br>Custom Build Rules<br>Tool Build Order | •<br>• |   |
|----------------------------------------------------------------------------------------------------|------------------|----------------------------------------------------------------------------------------------------|--------|---|
| Project Dependencies                                                                                                    |                  |                                                                                                    | 8      | x |
| Dependencies       Build Order         Projects:       HelloWorldPPU         Depends on: <ul> <li>1) GCM Basics</li> <li>1) Grabbing a Controller</li> <li>2) Texture Mapping</li> <li>GCM_ASTAR</li> <li>HelloWorldSPU</li> <li>MatrixPPU</li> <li>MatrixSPU</li> </ul> <li>MatrixSPU</li>                                                                                                    |                  |                                                                                                    |        |   |
|                                                                                                    |                  | ОК                                                                                                    | Cancel |   |

## Appendix D: Setting the APP\_HOME directory

If your program uses external assets such as sound files or textures, it must know where these files are kept. To do this, we set a 'home directory' to indicate where to find such resources.

**Step 1)** Right click on your Solution in the Solution Explorer, and select 'ProDG VSI Project Properties'

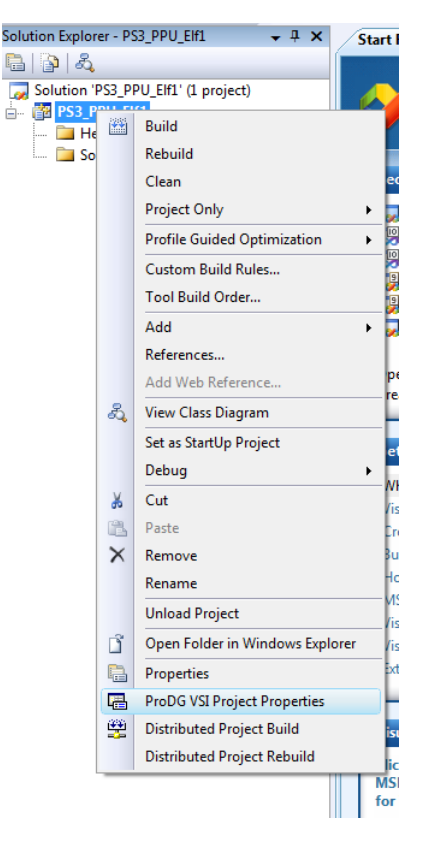

**Step 2)** Under 'Configuration Properties', click 'Debug/Tuner' and choose locations for the 'File Serving Directory' and the 'Home Directory', then click OK. Generally I use '\$(ProjectDir)', a macro which will set the directories to wherever your project solution is saved to.

| Configuration Properties         | Executable File                                                         | \$(TargetPath)                                  |
|----------------------------------|-------------------------------------------------------------------------|-------------------------------------------------|
| General                          | Debug Command Line                                                      | -r -e                                           |
| Distributed Build<br>Debug/Tuner | Debug Elf Arguments                                                     |                                                 |
|                                  | Run Command Line                                                        | -r                                              |
| C/C++                            | Run Elf Arguments                                                       | <inherit debug="" from="" setting=""></inherit> |
| Build Events                     | Tuner Command Line                                                      |                                                 |
| Custom Build Step                | Tuner Elf Arguments                                                     | <inherit debug="" from="" setting=""></inherit> |
|                                  | File Serving Directory                                                  | \$(ProjectDir)                                  |
|                                  | Home Directory                                                          | \$(ProjectDir)                                  |
|                                  | SN Project File Path                                                    |                                                 |
|                                  | Reset Type                                                              | Soft                                            |
|                                  | Clear TTY                                                               | No                                              |
|                                  | Save Debugger Properties in Project                                     | No                                              |
|                                  | File Serving Directory<br>Specify the directory to use for file serving | g when executing the ELF.                       |
|                                  | File Serving Directory<br>Specify the directory to use for file serving | g when executing the ELF.                       |